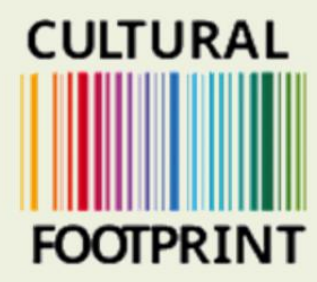

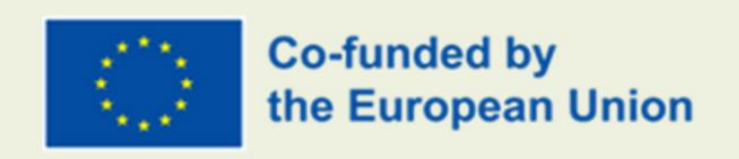

## GUIDE HUR DU ANVÄNDER PLATTFORMEN

**Skapad av Sensus** 

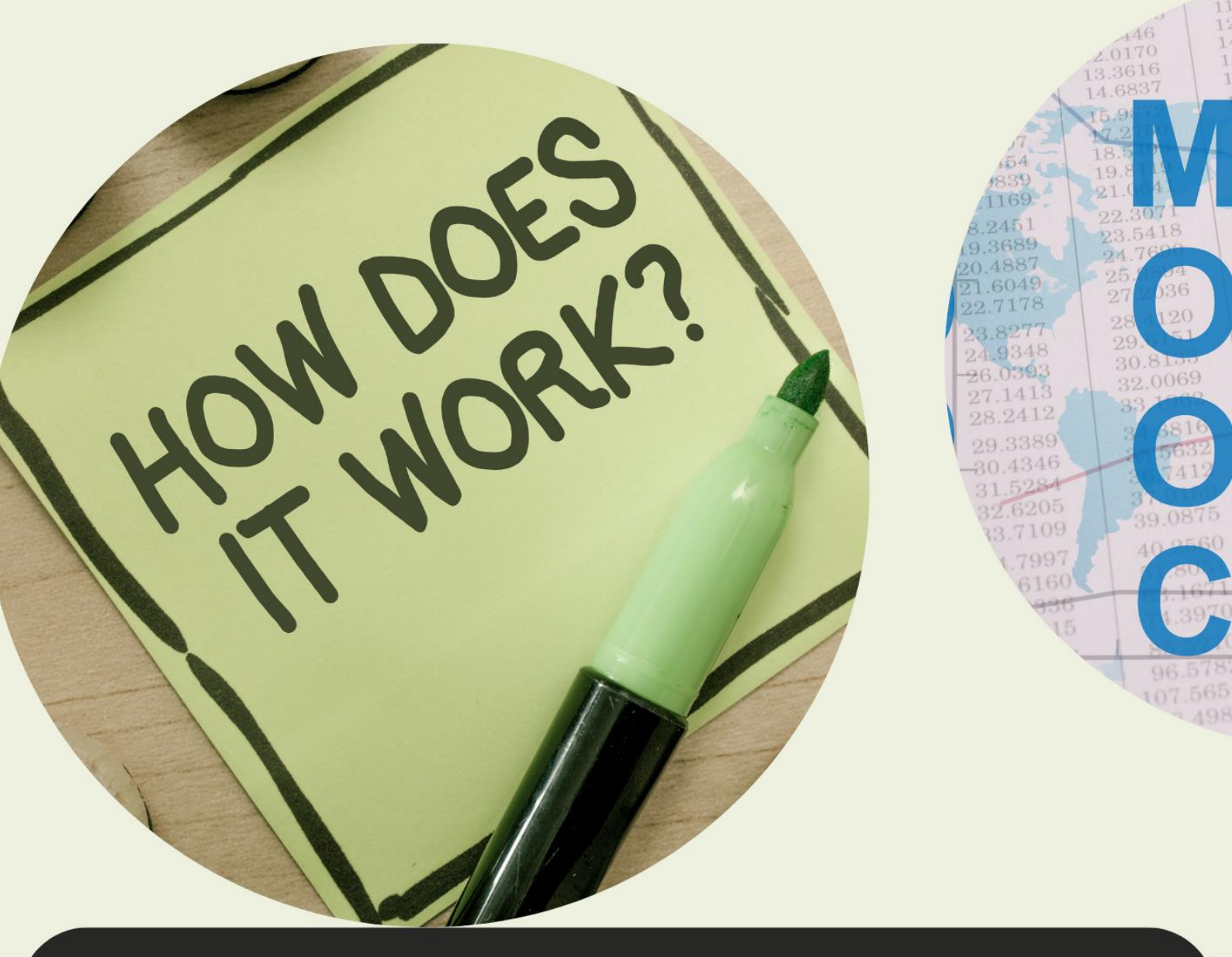

Europeiska kommissionens stöd för produktionen av denna publikation utgör inte ett stöd för innehållet som endast återspeglar författarnas åsikter, och kommissionen kan inte hållas ansvarig för någon användning som kan göras av informationen i den.

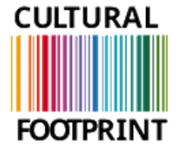

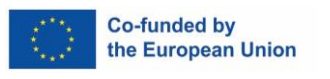

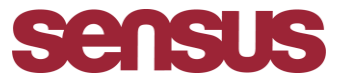

## **Cultural footprint**

Hur du går in på vår digitala studieplats! Steg för steg guide.

- 1. Gå in på WUFOO länken: https://sensus.wufoo.com/forms/z1wp7ppl0esef0h/
- 2. Fyll I information om dig själv, namn mail osv, samt vilket språk du vill ha materialet I, tryck på rullgardinlistan (se bild nedan)

| Sensus.wufoo.com/forms/z1wp7ppl0esef0h/      |                                                                                                    |  |
|----------------------------------------------|----------------------------------------------------------------------------------------------------|--|
| HUB 📥 Cultural footprint – 📥 PALKONNECT NY B | 🐟 ROMANI NY LÄNK 🔃 Projekt EU+   Trello 🧕 E-post - Erika Pihl 🔝 PLANYO BOKA RUM 📀 Hogia Portal - Hem 🔥 Vår google drive ma                                                                                                    |  |
| C<br>F                                       | OOTPRINT                                                                                                    |  |
| T<br>Pi<br>bi<br>W                           | Thank you for your participation in this course!<br>lease fill out this form so we can see all participants. When you have filled out this form you will<br>e redirected to the course!<br>/e recommend your save the course as a bookmark in your browser. |  |
| N<br>Fi                                      | ame *                                                                                                    |  |
|                                              | that Is your native language? * v Submit                                                                                                    |  |
|                                              | This site is protected by reCAPTCHA Enterprise and the Google <u>Privacy Policy</u> and <u>Terms of</u><br><u>Service</u> apply.                                                                                                    |  |

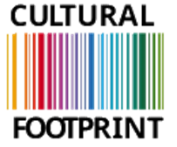

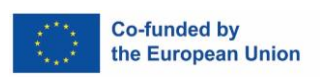

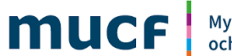

Myndigheten för ungdomsoch civilsamhällesfrågor

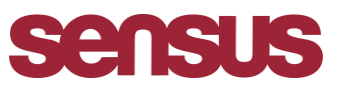

3. När du fyllt I all info om dig själv samt valt språk trycker du på SUBMIT. Se bild nedan:

| sensus.wufoo.com/forms/z1wp7ppl0esef( | Dh/                                                                                                    |
|---------------------------------------|----------------------------------------------------------------------------------------------------|
| 📥 Cultural footprint – 🔷 PALKONNECT N | Y B 📥 ROMANI NY LÄNK 🕦 Projekt EU +   Trello 🧕 E-post - Erika Pihl 🔝 PLANYO BOKA RUM 🔇 Hogia Portal - Hem                                                                                                    |
|                                       | CULTURAL<br>FOOTPRINT                                                                                                    |
|                                       | Thank you for your participation in this course!<br>Please fill out this form so we can see all participants. When you have filled out this form you will<br>be redirected to the course!<br>We recommend your save the course as a bookmark in your browser. |
|                                       | test 1 test 1<br>First Last Email * test 1@gmail.com                                                                                                    |
| <b>→</b>                              | What is your native language? * Submit                                                                                                    |
|                                       | This site is protected by reCAPTCHA Enterprise and the Google <u>Privacy Policy</u> and <u>Terms of</u><br><u>Service</u> apply.                                                                                                    |

4. Du kommer nu automatiskt att få upp studieplattformen på språket du valt.

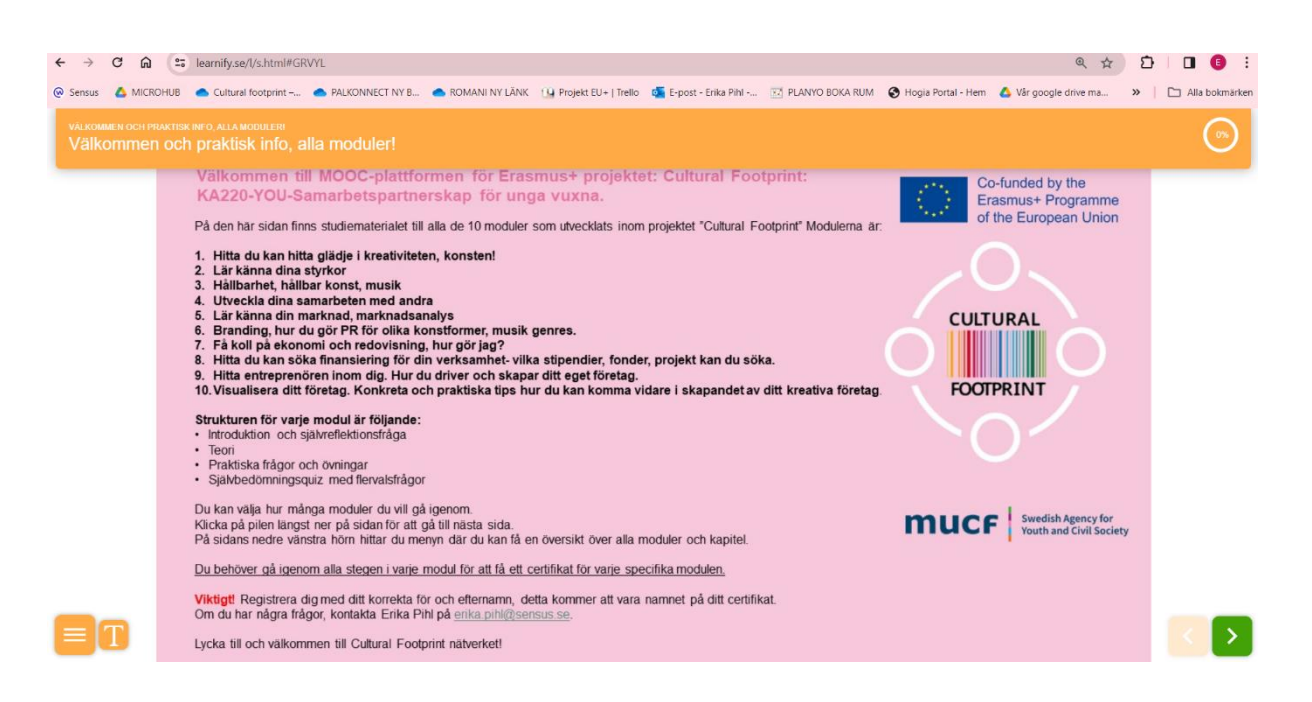

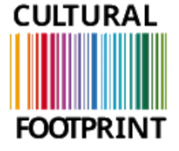

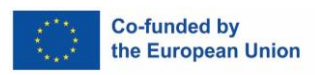

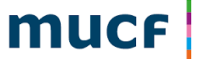

Myndigheten för ungdomsoch civilsamhällesfrågor

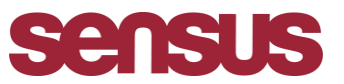

5. Spara denna sida som ett BOKMÄRKE. Tryck på stjärnsymbolen högst upp till höger, se bilden nedan: Nu har du sparat sidan som ett bokmärke. OBS denna bild är ifrån webbläsare CHROME.

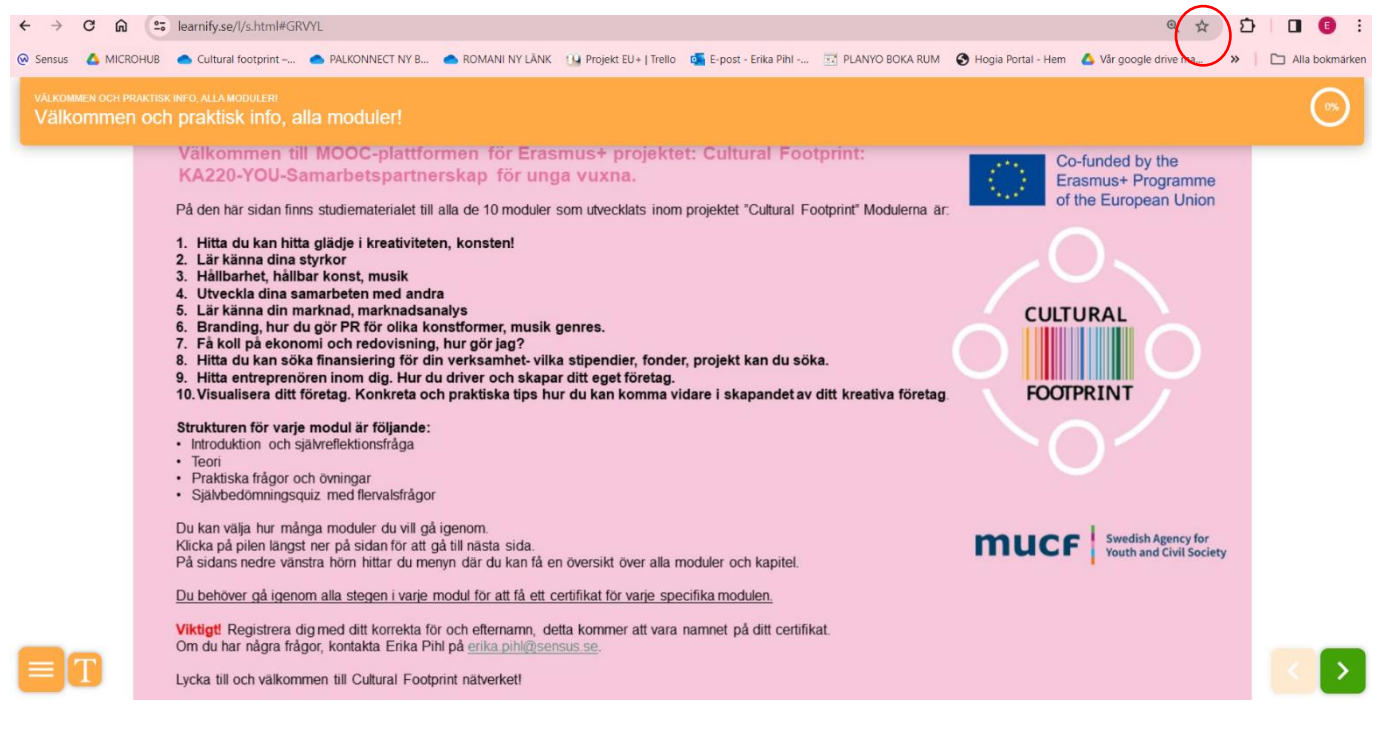

6. Varje gång du vill gå tillbaka till sidan trycker du på de tre prickarna högst upp til höger, se bild nedan, tryck sedan på bokmärken och listor, där kommer ditt bokmärke för denna sida komma upp. OBS denna bild är tagen ifrån webbläsare CHROME.

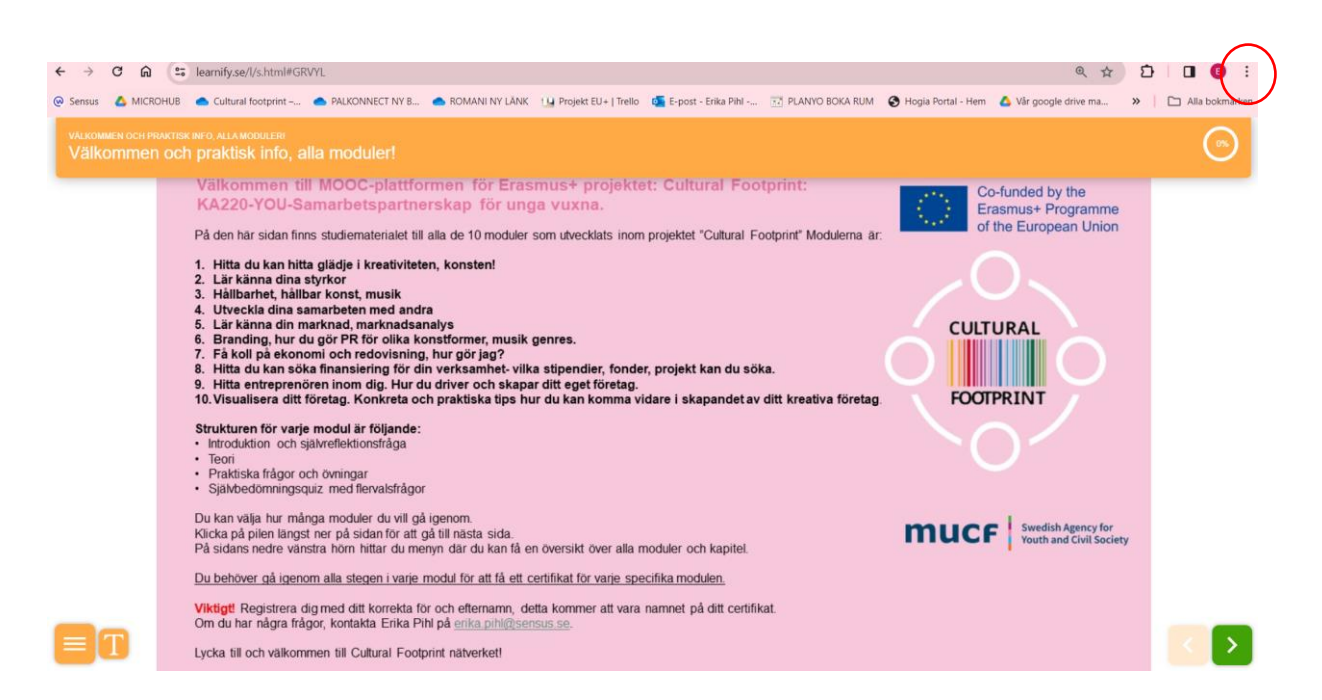

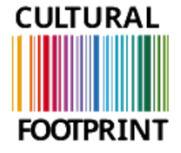

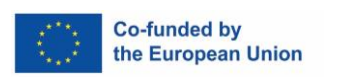

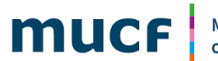

Myndigheten för ungdomsoch civilsamhällesfrågor

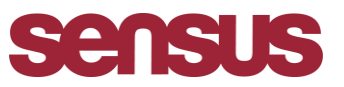

## Lycka till och varmt välkommen till Cultural footprint projektet!

Om du har frågor/funderingar kontakta: Erika Pihl, erika.pihl@sensus.se

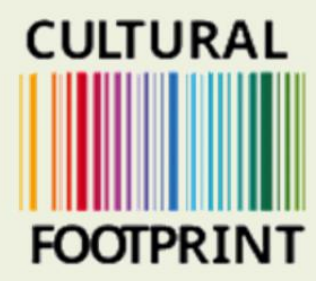

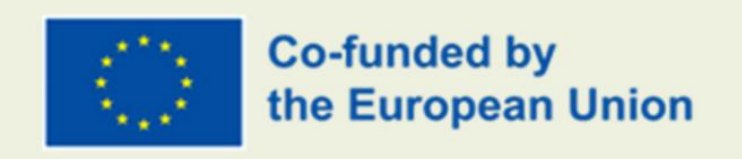

## GUIDE HUR DU ANVÄNDER PLATTFORMEN

**Skapad av Sensus** 

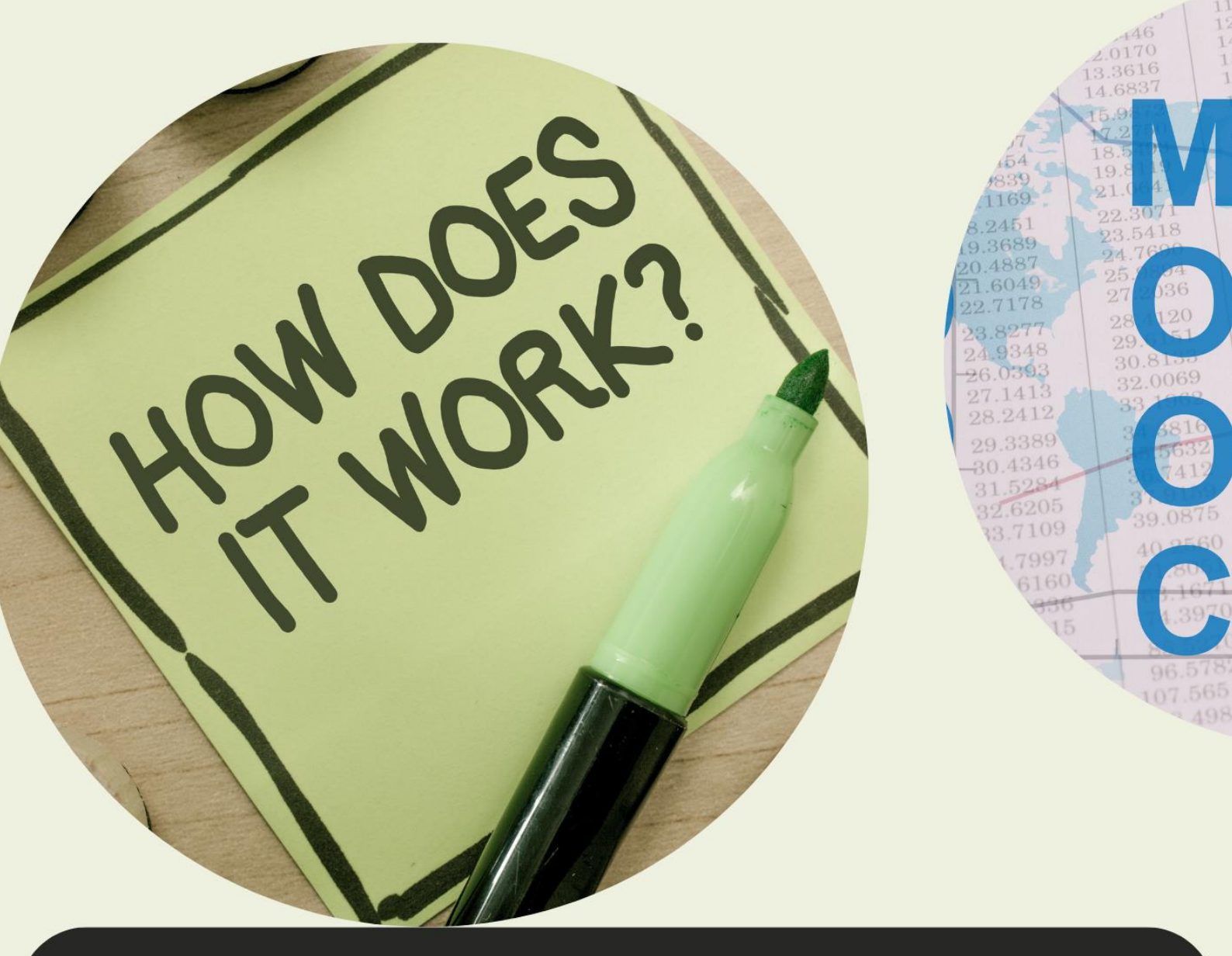

Europeiska kommissionens stöd för produktionen av denna publikation utgör inte ett stöd för innehållet som endast återspeglar författarnas åsikter, och kommissionen kan inte hållas ansvarig för någon användning som kan göras av informationen i den.